## EdPass at Home - Login and Troubleshooting Guid e

This guide requires use of Daymap\Edpass username and password and also your @schools.sa.edu.au account and password. If you do not know your details, please speak to Student Central or IT staff for a password reset.

- 1.) Open your internet browser, confirm if you are connected to the internet and can access websites
- 2.) Open the website you need to use (eg. Office 365), if the EdPass login screen appears, select Birdwood High School from the list below:

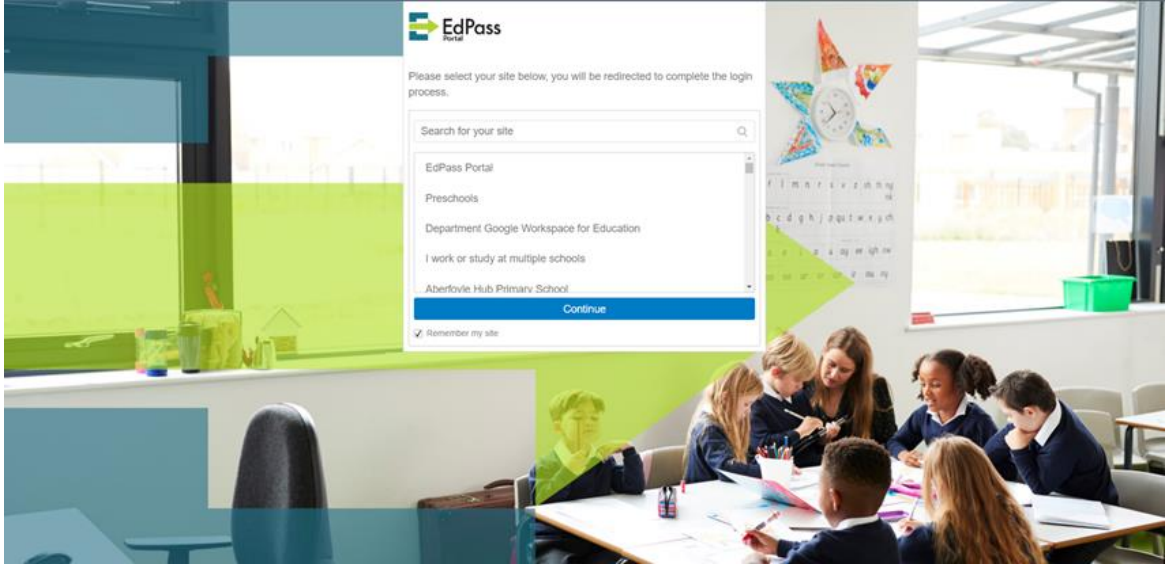

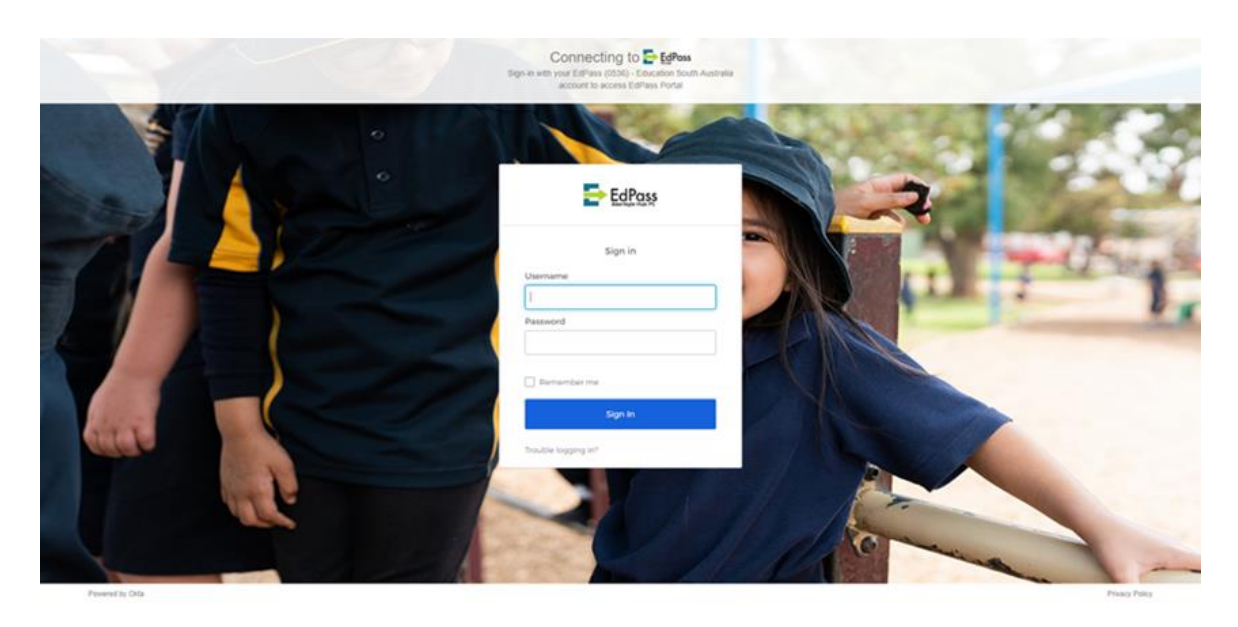

Login with your current Daymap\Edpass username and password. *If you do not know your details, speak to Student Central or IT staff for a password reset.* 

- 3.) Once your username/password is provided, close and reopen your Internet Browser (eg. Google Chrome, Microsoft Edge, Mozilla Firefox) and try to load the website you need to use.
- 4.) If you get Unable to Login, click on Trouble Logging in?

| EdPass              |                                                                                              |
|---------------------|----------------------------------------------------------------------------------------------|
| Sign in<br>Username | Sign in<br>Username                                                                          |
| Password            | Password                                                                                     |
| 🗹 Remember me       | Sign In                                                                                      |
| Sign In             | Trouble logging in?<br>Log in with your @schoolssa.edu.au account<br>Select a different site |
| Trouble logging in? | Help                                                                                         |

5.) Click on Log in with your @schools.sa.edu.au account.

|            | Sign in       |
|------------|---------------|
| Username   |               |
|            |               |
| Password   |               |
|            |               |
|            |               |
|            |               |
| 🖌 Remember | me            |
| Remember   | me<br>Sign In |
| Remember   | me<br>Sign In |

If you do not know @schools.sa.edu.au details, speak to Student Central or IT staff for assistance.

- a. In the username field, enter your @schools.sa.edu.au email address.
- b. In the password field, use your @schools.sa.edu.au password.
- c. Select the Remember me checkbox and click Sign In.
- d. If EdPass still will not allow you to login, please turn your home modem on and off, close and reopen your browser and try again.
- e. If available, also test on an alternate laptop or mobile device